### PHÀN 1.

## HƯỚNG DẪN THÊM MỘT DANH SÁCH SINH VIÊN (TỐI ĐA 60 SV/lần) VÀO LỚP TRONG MS TEAM

Mặc định trong MSTeam chỉ cho phép mỗi lần đưa vào lớp chỉ và chỉ duy nhất 1 sinh viên.

Vì vậy nếu lớp học < 100 SV thì có thể dùng giải pháp ZOOM hay GOOGLE MEET để thay thế MSTeam

Nhưng có những lớp số lượng SV quá kích cỡ (Ví dụ Kinh tế đất 110 SV), đều này chắc chắn không thể dùng Zoom hay GG Meet để thay thế MS Team được

Điều này có nghĩa là muốn mở một lớp 110 SV, thầy cô phải thêm lần lượt 110 SV vào lớp--- Trường hợp thầy cô có 3 lớp như vậy... Chắc chắn không thầy cô nào đủ kiên nhẫn để thực hiện 3 thao tác "copy- paste- add" lần lượt hơn 300 lần????

Vậy có giải pháp nào thay thế hổ trợ thầy cô trong vấn đề này hay không? –

Rất may mắn chúng ta có ít nhất 2 giải pháp để giúp thầy cô:

1. Giải pháp 1: Vào phòng có sự kiểm soát – chỉ SV có tên trong danh sách học + địa chỉ email tương ứng mới được vào.

#### Bước 1. Tạo danh sách SV để thêm vào lớp học

+ 1.1. Vào địa chỉ sau để xuất danh sách SV lớp mình giảng dạy ra

https://dkmh.hcmuaf.edu.vn/Default.aspx?page=thoikhoabieu&sta.....

Kết quả thầy cô có file excel dạng như sau:(mình chỉ dùng mã số SV thôi)

|   | A   | В             | E      | F                                                       | G           | Н     | I       |
|---|-----|---------------|--------|---------------------------------------------------------|-------------|-------|---------|
|   |     |               |        |                                                         |             |       |         |
| s | π   | Viá sinh viên | Mã lớp | Tên lớp                                                 | ĐT liên lạc | Email | Ghi chú |
|   | 1   | 19124017      | DH19TB | Quản lý thị trường bất động sản                         |             |       |         |
|   | 2   | 19124068      | DH19TB | Quản lý thị trường bất động sản                         |             |       |         |
|   | 3   | 19124071      | DH19TB | Quản lý thị trường bất động sản                         |             |       |         |
|   | 4   | 19124078      | DH19TB | Quản lý thị trường bất động sản                         |             |       |         |
|   | _ ] |               |        | a. 2. 17 (1) (a) (b) (b) (b) (b) (b) (b) (b) (b) (b) (b |             |       |         |

## +1.2. Tạo địa chỉ Email cho SV

Mở file excel vừa xuất được ở trên, sau đó nhấp vào 1 ô ở cột Email và nhập công thức như hình sau: (Chú ý có dấu phấy phía sau cùng)

| Ghi chú |
|---------|
| lu.vn"  |
| ŧ       |
|         |
|         |
|         |
|         |
|         |

Sau đó kéo xuống, sẽ được tất cả email của SV, như hình sau

|    | Α   | В            | E      | F                               | G           | Н                          | I.      |
|----|-----|--------------|--------|---------------------------------|-------------|----------------------------|---------|
| 1  |     |              |        |                                 |             |                            |         |
| 2  |     |              | _      |                                 |             |                            |         |
| 3  | STT | Mã sinh viên | Mã lớp | Tên lớp                         | ĐT liên lạc | Email                      | Ghi chú |
|    |     |              |        |                                 |             |                            |         |
| 4  | 1   | 19124017     | DH19TB | Quán lý thị trường bất động sán |             | 19124017@st.hcmuaf.edu.vn; |         |
| 5  | 2   | 19124068     | DH19TB | Quản lý thị trường bất động sản |             | 19124068@st.hcmuaf.edu.vn; |         |
| 6  | 3   | 19124071     | DH19TB | Quản lý thị trường bất động sản |             | 19124071@st.hcmuaf.edu.vn; |         |
| 7  | 4   | 19124078     | DH19TB | Quản lý thị trường bất động sản |             | 19124078@st.hcmuaf.edu.vn; |         |
| 8  | 5   | 19124087     | DH19TB | Quản lý thị trường bất động sản |             | 19124087@st.hcmuaf.edu.vn; |         |
| 9  | 6   | 19124095     | DH19TB | Quản lý thị trường bất động sản |             | 19124095@st.hcmuaf.edu.vn; |         |
| 10 | 7   | 18124045     | DH18TB | Quản lý thị trường bất động sản |             | 18124045@st.hcmuaf.edu.vn; |         |
| 11 | 8   | 19124109     | DH19TB | Quản lý thị trường bất động sản |             | 19124109@st.hcmuaf.edu.vn; |         |
| 12 | 9   | 19124158     | DH19TB | Quản lý thị trường bất động sản |             | 19124158@st.hcmuaf.edu.vn; |         |
| 13 | 10  | 19124197     | DH19TB | Quản lý thị trường bất động sản |             | 19124197@st.hcmuaf.edu.vn; |         |
| 14 | 11  | 19124198     | DH19TB | Quản lý thị trường bất động sản |             | 19124198@st.hcmuaf.edu.vn; |         |
| 15 | 12  | 19124208     | DH19TB | Quản lý thị trường bất động sản |             | 19124208@st.hcmuaf.edu.vn; |         |
| 16 | 13  | 19124213     | DH19TB | Quản lý thị trường bất động sản |             | 19124213@st.hcmuaf.edu.vn; |         |

#### Bước 2. Cài plugin "refined microsoft teams" cho Firefox

+ 2.1. Mở Firefox lên – và nhập dòng "refined microsoft teams" trên Firefox, kết quả như hình

refined microsoft teams Q  $\times$ Q Tất cả Video 🛄 Hình ảnh 🗉 Tin tức 🛛 🔿 Mua sắm : Thêm Công cụ Khoảng 2.450.000 kết quả (0,36 giây) https://addons.mozilla.org > firefox > addon > refined-... Refined Microsoft Teams - Nhân tiện ích mở rộng này cho 5 thg 4, 2020 - Tal xuống Refined Microsoft Teams cho Firefox. Microsoft Teams, but better. ★★★★★ Xếp hạng: 4,8 · 15 phiếu bầu · Miễn phí

+ 2.2. Nhấp vào đuognừ Link này, được như hình

|          |                                                             |                                                       |                                             | Exten |
|----------|-------------------------------------------------------------|-------------------------------------------------------|---------------------------------------------|-------|
| 6        | ADD-ONS Khám phá                                            | á <mark>Tiện ích mở rộng</mark>                       | Chủ đề Xem th                               | 1êm ∨ |
| R        | efined Microsoft                                            | Chổ này, nếu<br>cài nó sẽ tha<br>"Thêm vào F<br>Teams | n thầy cô chưa<br>y bằng cái nút<br>'ireFox |       |
| Mic      | rosoft Teams, but better                                    | Thêm                                                  | vào FireFox 🗲                               | Xóa   |
| <b>A</b> | Tiện ích này không được Mozilla giám sát về<br>khi cài đặt. | bảo mật. Hãy chắc chắn                                | rằng bạn tin tưởng nó                       | trước |
|          | Tìm hiểu thêm                                               |                                                       |                                             |       |

+ 2.3. Nhấn vào cái nút "Thêm vào Firefox" để cài,-- Vậy là xong

#### Bước 3. Thêm danh sách Sinh viên vào MS Team

+ 3.1. Mở trình duyệt FireFox ra (chỉ là trình duyệt này thôi, không dùng trình duyệt nào khác được)

+ 3.2. Truy cập vào trang web; <u>https://www.office.com/</u> sau đó nhấn chọn vào "Team" như hình

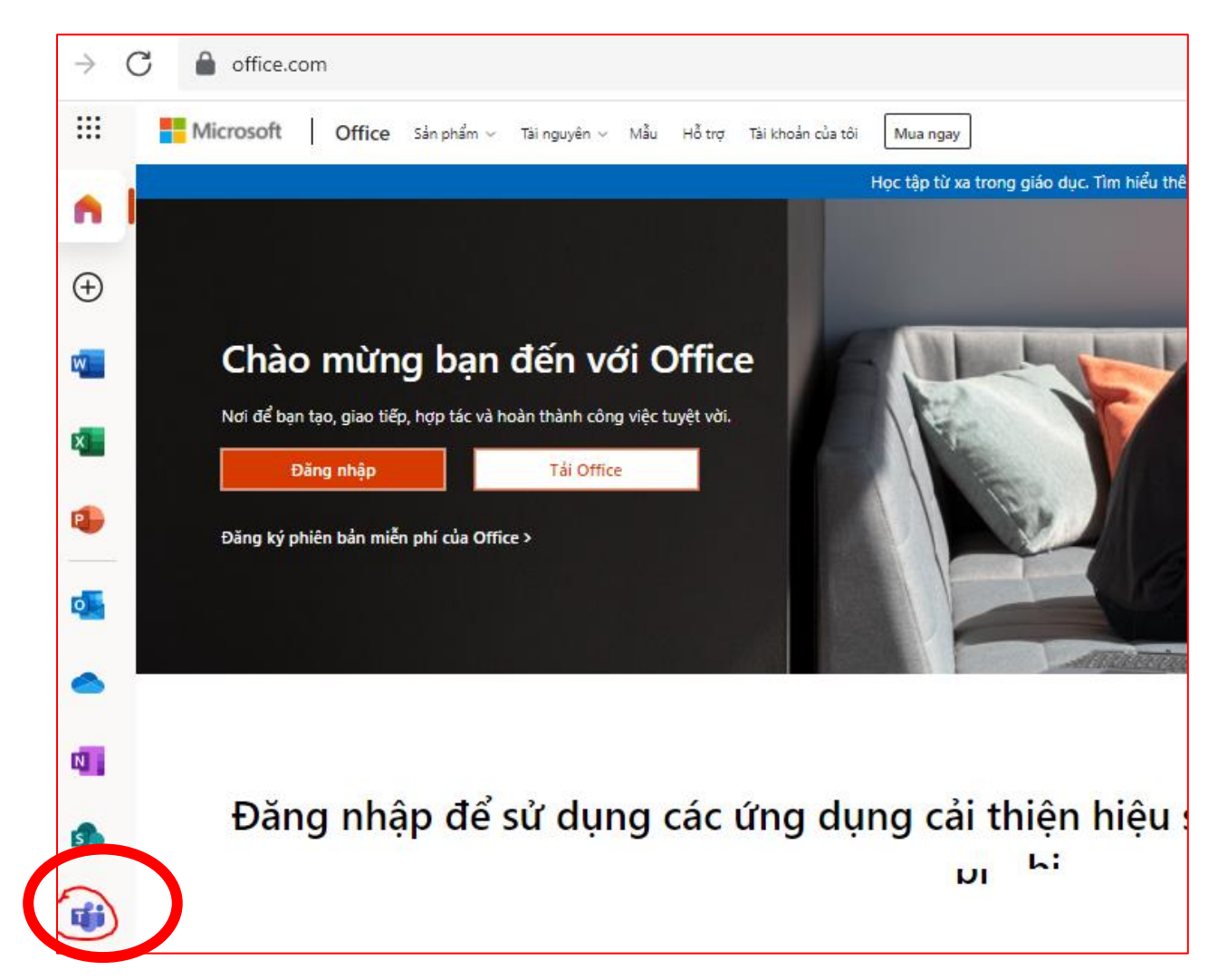

+ 3.3. Đăng nhập tài khoản MSTeam của thầy cô như hình

| Microsoft              |               |               |                      |
|------------------------|---------------|---------------|----------------------|
| Sign in                |               |               |                      |
| nguyenmanhhung@        | hcmuaf.edu.vn | Nếu có tài kh | oản thì nhập vào đây |
| No account?Create of   |               | eu chưa cơ    | ó thì đăng ký        |
| Can't access your acco | ount?         | o nay         |                      |
|                        |               |               |                      |
|                        |               |               |                      |

+ 3.4. Kết quả đăng nhập được như sau:

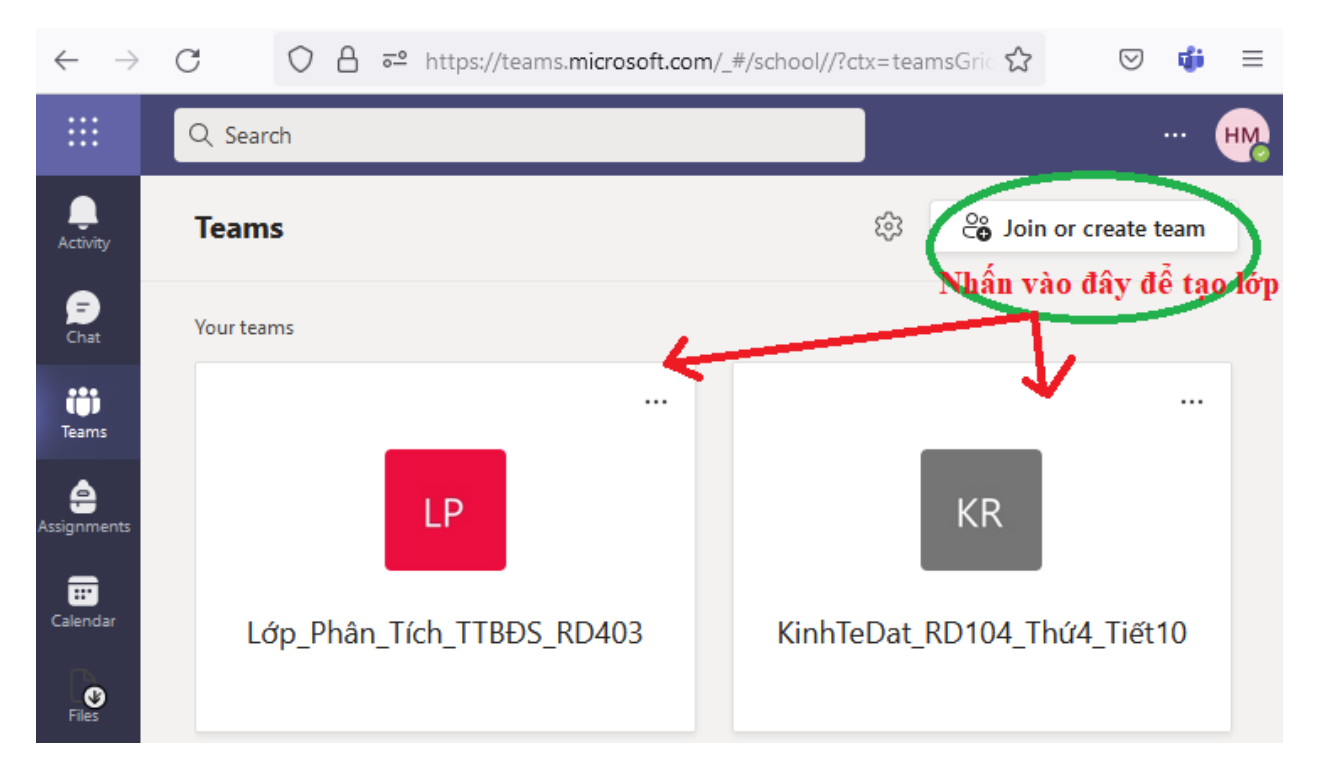

+ 3.5. Sau khi tạo lớp xong, thầy cô sẽ nhấn vào nút "3 chấm" của lớp muốn thêm sinh viên – chọn "Add member", như hình

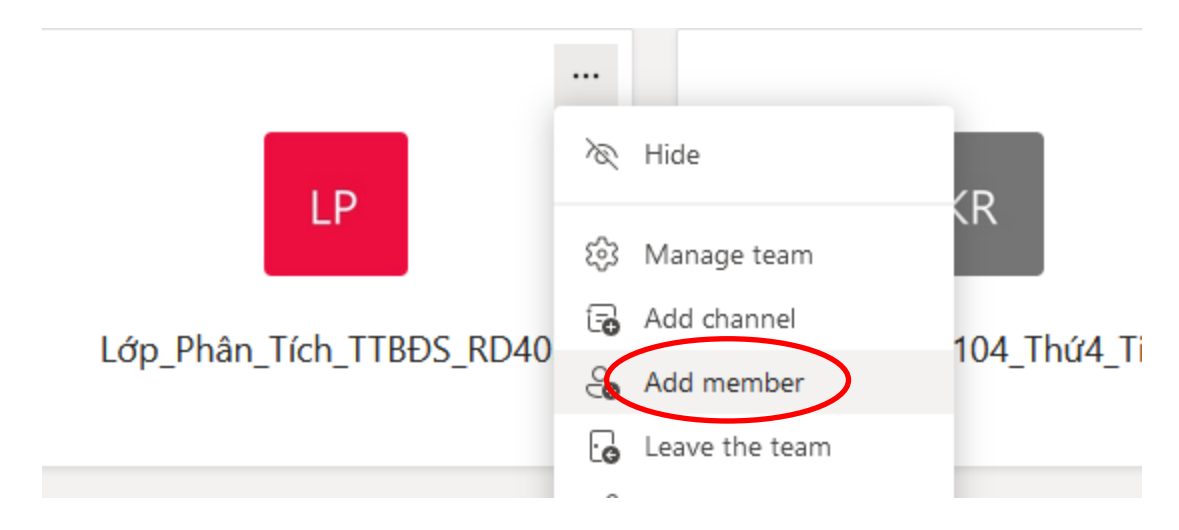

+ 3.6. Kết quả hiển thị như hình sau:

# Add members to Lớp\_Phân\_Tích\_TTBĐS\_RD403

| Ado               |
|-------------------|
|                   |
| h<br>khi<br>Teams |
| e                 |
| Clos              |
|                   |

## + Giải pháp 2. Vào cửa tự do

Thầy cô copy code lớp và gởi Email hàng loạt cho SV-

Sinh viên đăng nhập vào tài khoản Email dạng @st.hcmuaf.edu.vn để đăng nhập vào tài khoản và nhập mã code để vào lớp

#### Bước 1. Lấy mã lợp

Thầy cô nhấn vào nút 3 chấm của lớp cần chia sẻ mã code:- chọn "Manage Team" như hình:

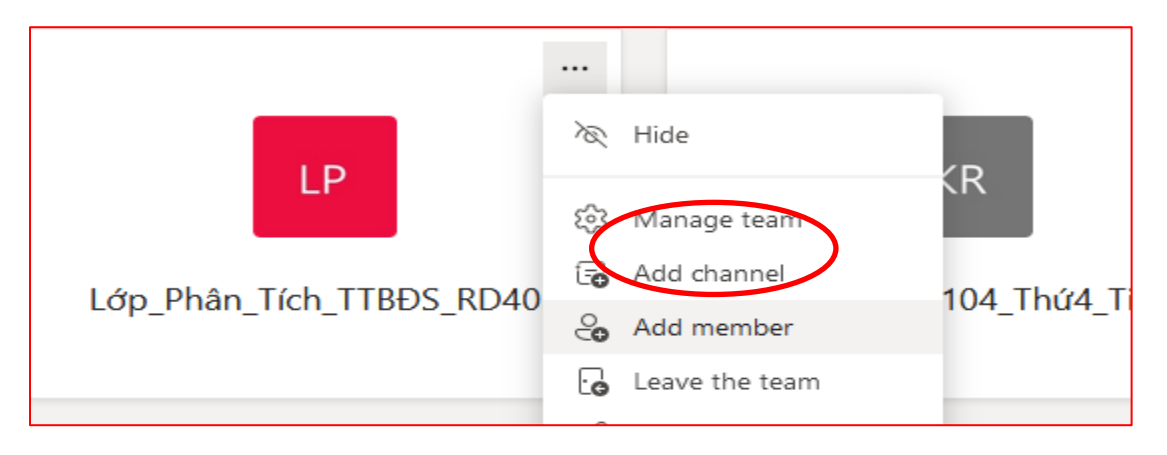

Hiển thị cửa sổ mới, thầy cô chọn tab "Setting" – chọn tiếp "Team Code" như hình

| Marsham Danding Desugate |                                                                      |
|--------------------------|----------------------------------------------------------------------|
| Members Pending Requests | Channels Settings Analytics Apps lags                                |
| This team has guests.    | $\smile$                                                             |
|                          |                                                                      |
| Team theme               | Pick a theme                                                         |
| Member permissions       | Enable channel creation, adding apps, and more                       |
| Guest permissions        | Enable channel creation                                              |
| @mentions                | Choose who can use @team and @channel mentions                       |
| • Team code              | Share this code so people can join the team directly - you won't get |

Thầy cô nhấn vào nút "Generate" vừa hiển thị ra để lấy CODE:

## Bước 2. Gởi mã code này cho hàng loạt sinh viên bằng Email

Thầy cô vào Email của mình gởi bình thường như mọi lần ạ

# PHẦN 2.

# HƯỚNG DẪN SINH VIÊN VÀO LỚP

# Bước 1. Sinh viên phải đăng ký tài khoản Microsoft Teams bằng Email sinh viên: "Ma\_So\_SV"@st.hcmuaf.edu.vn

+ Bước này sinh viên nào đã đăng ký rồi thì bỏ qua không thực hiện nữa

+ Truy cập vào trang sau để đăng ký: <u>https://www.microsoft.com/vi-vn/microsoft-</u> <u>teams/log-in</u>

+ Nhấn vào nút "Đăng ký ngay":

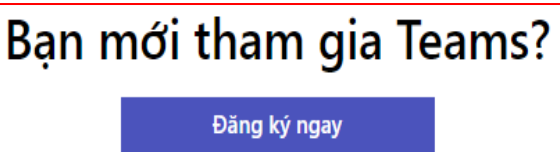

+ Hiển thị cửa sổ mới, nhập địa chỉ Email của bạn vào và nhấn "Tiếp theo":

| Nhập email                                                                                                    |
|----------------------------------------------------------------------------------------------------|
| Chúng tôi sẽ sử dụng email này để thiết lập Teams. Nếu<br>có tài khoản Microsoft, bạn có thể sử dụng email đó ở đ<br>Email<br>bmbds@bcmuatedu.vn |

+ Tiếp theo nhấn nút : "Đăng Ký"

+ Tiếp tục: Nhập lại địa chỉ email của các bạn vào đây: <u>Ma\_So\_SV@st.hcmuaf.edu.vn</u>, sau đó nhấn nút "ĐĂNG KÝ"

+ Một cửa sổ hiện ra, hãy chọn " Tôi là sinh viên" và đợi ....

+ Một cửa sổ "TẠO TÀI KHOẢN CỦA BẠN" hiện ra, hãy điền tất cả các thông tin liên quan như:

Tên của bạn:

Họ của bạn:

Mật khẩu: ....đặt xong nhớ ghi lại, kẻo quên

Mã xác minh: cái này bạn truy cập vào Email sinh viên của bạn để lấy

Tích vào 2 ô phía dưới: "Tôi muốn....."

+ Cuối cùng nhấn nút, "BẮT ĐẦU" ... chờ khoảng 10 giây ... Chúc mừng bạn đã tạo được tài khoản MSTEAM, MSTeam đưa bạn đến trang web: <u>Microsoft Office Home</u>

Bạn có thể đăng nhập vào MSTeam bằng cách nhấn vào biểu tượng nằm dọc bên cạnh trái của màn hình

#### Bước 2. Dùng MS TEAM để học online

#### + Trường họp 1: Sinh viên đã được giảng viên Add vào lớp từ trước

- Sinh viên truy cập vào Email sinh viên của mình, ở đó sẽ có một thư mời dạng như sau:

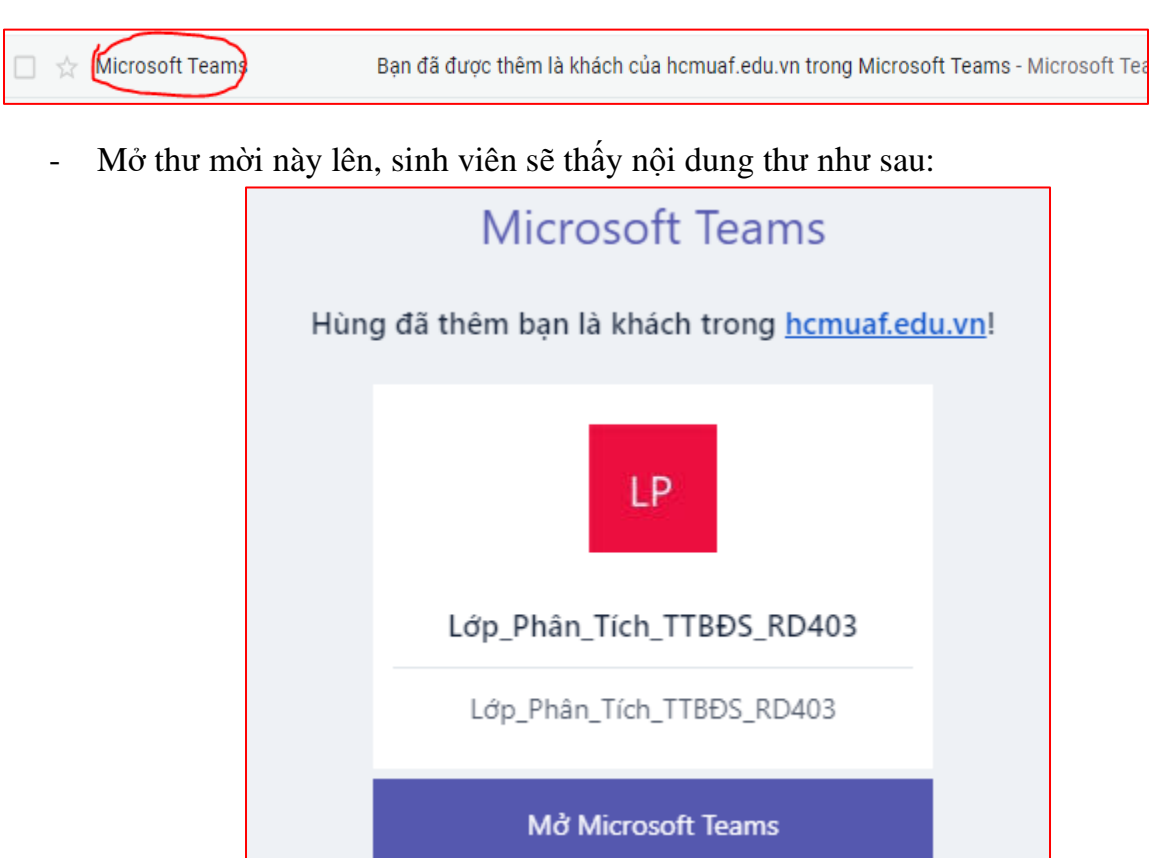

- Nhấn nút " Mở Microsoft Team", kết quả nếu có xuất hiện hộp thoại như sau thì nhấn vào " **USE THE WEB APP INSTEAD**"

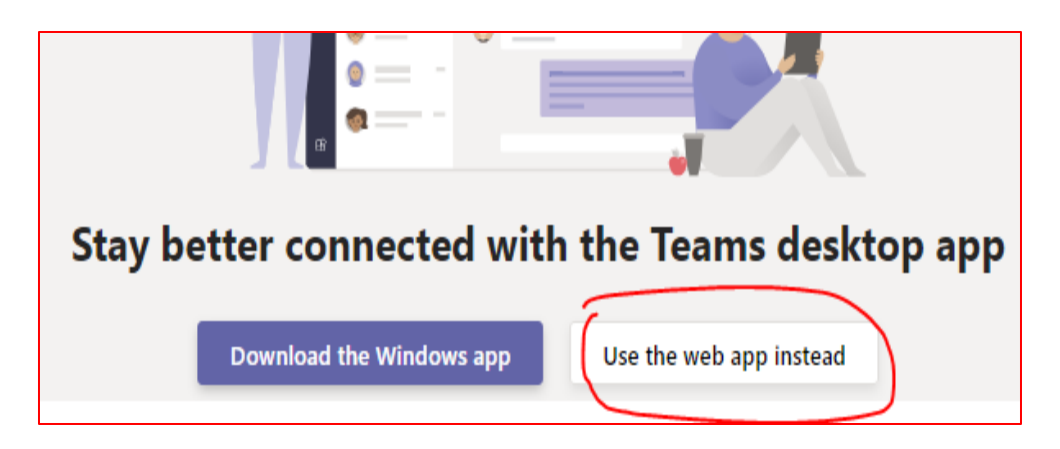

- Nhập địa chỉ Email sinh viên của bạn và mật khẩu để đăng nhập vào

- Kết quả bạn đã vào được MS TEAM, có hình như sau, có 3 vị trí để CLICK CHUỘT, click sai sẽ không vào đúng lớp:

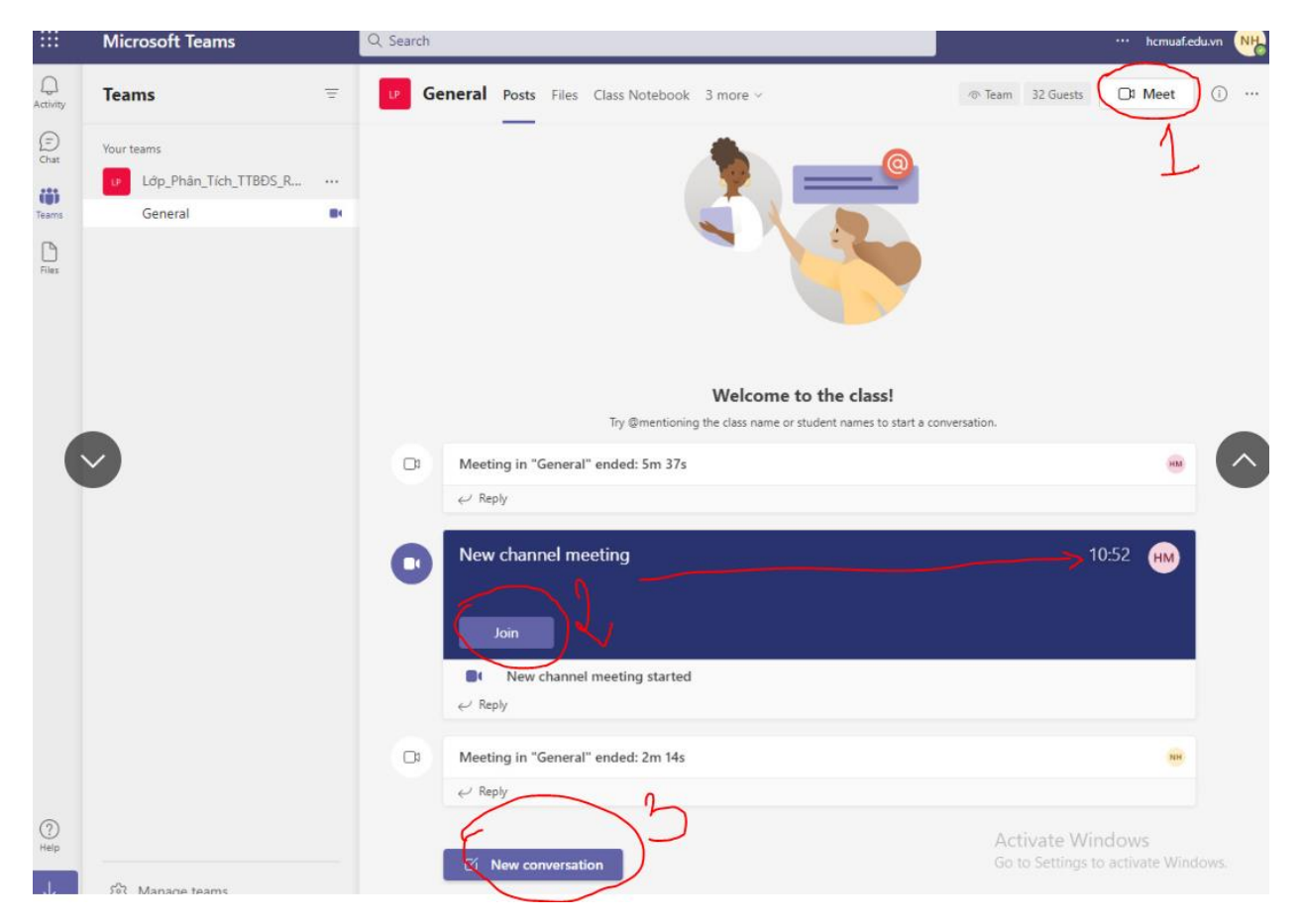

Để vào lớp, sinh viên hãy nhấn vào cái nút "**JOIN - (2)**" ở mục "New Channel Meeting", nơi có thời gian đang chạy để vào lớp, TUYỆT ĐỐI không click vào nút MEET (1) hay New conversation